## PENSACOLA STATE COLLEGE

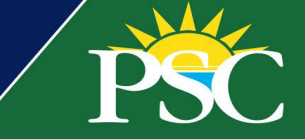

## STUDENT

## **Finances Requests**

As a student, you can create *Requests* in Workday to initiate changes related to your financial student account.

**Note:** If you have questions about the *Request* types, and want to determine if you qualify, contact your advisor. To learn how to locate your advisor in Workday, visit our <u>WD Student Help</u> page.

- 1. In the search bar of your Workday account, type Create Request.
- 2. Click the Create Request task.

| Search Results   Categories   Search Results 1 items   Common   Tasks and Reports   Organizations   Processes   Processes   Projects   Tip: try selecting another category from the left to see other results | PSC                        | Q create req                                                           | 0 | create reg     | ¢ <sup>8</sup> | <b>1</b> |
|----------------------------------------------------------------------------------------------------|----------------------------|------------------------------------------------------------------------|---|----------------|----------------|----------|
| Categories Search Results 1 Items   Common Tasks and Reports   Organizations Create Request   Processes   Projects Tip: try selecting another category from the left to see other results                     | Search Results             |                                                                        | ~ |                |                |          |
| Organizations     Create Request       Processes       Projects       Tip: try selecting another category from the left to see other results                                                                  | Categories                 | Search Results 1 items                                                 | Ē | Create Request |                |          |
| Projects<br>Tip: try selecting another category from the left to see other results                                                                                                    | Organizations<br>Processes | Create Request                                                         |   | Idok           |                |          |
| Suueni                                                                                                    | Projects<br>Student        | Tip: try selecting another category from the left to see other results |   |                |                |          |

3. Select the *Request Type* using the dropdown menu or by entering search terms.

| PSC                                                                     |                                                                        | Q creat        | te request                                                                                                    | <ul> <li>Image: Second second sec</li></ul> |  |
|-------------------------------------------------------------------------|------------------------------------------------------------------------|----------------|----------------------------------------------------------------------------------------------------|----------------------------------------------------------------------------------------------------|--|
| Search Results                                                          |                                                                        | Create Deg     | uet                                                                                                    | ×                                                                                                    |  |
| Categories                                                              | Search Results 1 items                                                 | oreate Requ    |                                                                                                    |                                                                                                    |  |
| Common                                                                  | Tasks and Reports                                                      | Request Type * | Search 📒                                                                                                    |                                                                                                    |  |
| Organizations                                                           | Create Request                                                         |                | ← All                                                                                                    |                                                                                                    |  |
| Processes<br>Projects<br>Student<br>Tasks and Reports<br>All of Workday | Tip: try selecting another category from the left to see other results | ок             | Cashier: DCF Independent Living & Adoption Cashier: Florida Prepaid Plan Cashier: Homeless Waiver Cashier: Request for Refund Cashier: State Employee Financial Aid: Dependency Override Financial Aid: Direct Loan Request Financial Aid: Direct Loan Request Financial Aid: Satisfactory Appeal Progress Financial Aid: VA Certification and Waiver Request |                                                                                                    |  |

## Request Types

- Homeless Waiver
- Request for Refund
- Dependency Override
- Direct Loan Request
- Professional Judgement
- VA Certification and Waiver
- Florida Prepaid Plan
- DCF Independent Living & Adoption
- State Employee
- Satisfactory Appeal Progress
- 4. Click OK.

All requests will display required fields requesting more information. Some will require supporting documentation. Please fill out these requests accurately and with details to prevent delays.

5. Click **Submit**. Monitor your Workday Inbox for *Action Items* pertaining to your request. To confirm the submission of your request, view it in your *Inbox Archive*.

| Cashier: Florida Prepaid Plan 👘                                                                                                    |                                                                                                    |                                                                                           |  |  |  |
|----------------------------------------------------------------------------------------------------|----------------------------------------------------------------------------------------------------|-------------------------------------------------------------------------------------------|--|--|--|
| Please use this request if you need to use your Florida Prepaid Plan.                                                                                                    |                                                                                                    |                                                                                           |  |  |  |
| Instructions:<br>Pensacola State College receives information regarding your Florida Prepaid Account if you have provided a valid social security number that matches your Florida Prepaid Account. We will automatically bill your Florida Prepaid ac-<br>count up to the amount of hours you have available in order to provide the lower cost to you.<br>If you DO NOT want to use your available hours, please submit Request Change in Florida Prepaid Account Billing in order to OPT OUT of automatic billing.<br>For further information, please contact the Cashier's Office at 850-484-1782 |                                                                                                    |                                                                                           |  |  |  |
| In order to reduce the amount owed to Pensacola Sta<br>Please note that there will still be a balance owed to t<br>I choose to OPT IN to allow billing my F<br>I choose to OPT OUT to not allow billing                                                                                                    | te College, we are asking you to authorize billing to your Florida Prepaid Account.<br>he College even if you allow us to bill your Florida Prepaid Account. (Required)<br>'lorida Prepaid Account.<br>g my Florida Prepaid Account. |                                                                                           |  |  |  |
|                                                                                                    | Inbox                                                                                                    |                                                                                           |  |  |  |
| enter your comment                                                                                                    | Actions Archive                                                                                                    | Request Process : Cashier: Florida Prepaid Plan : Pirate Student                          |  |  |  |
| Attachments                                                                                                    | Sort By: Newest  V From Last 30 Days                                                                                                    | 1 minute(s) ago - In Progress: Multiple Parties<br>You completed this item on 07/28/2022. |  |  |  |
| Submit Save for Later                                                                                                    | Request Process : Cashier: Florida Prepaid Plan :<br>Pirate Student<br>1 minute(s) ago - In Progress: Multiple Parties                                                                                                    |                                                                                           |  |  |  |
| $\wedge$                                                                                                    |                                                                                                    |                                                                                           |  |  |  |

Notes: You can come back to the request later by clicking Save For Later, which will appear in your Inbox Actions.

| Inbox                               |                             |                                                                                        |
|-------------------------------------|-----------------------------|----------------------------------------------------------------------------------------|
| Actions                             | Archive                     | <b>Revise Request</b> Request Process : Cashier: Homeless Waiver : Pirate Student •••• |
| Viewing: All $\sim$                 | Sort By: Newest             | 10 second(s) ago                                                                       |
| Request Process : Cashie<br>Student | r: Homeless Waiver : Pirate | Please file this request if you are looking for approval on the homeless waiver.       |
| 10 second(s) ago                    |                             | Request Request : Cashier: Homeless Waiver : Pirate Student                            |